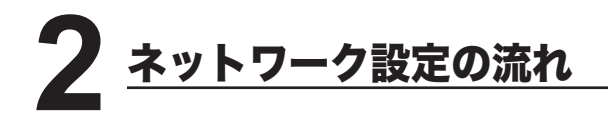

※ 使用できる環境については、「ネットワークプリンター / ネットワークスキャナーとして 使用する」を参照してください。 ⊂> x ページ

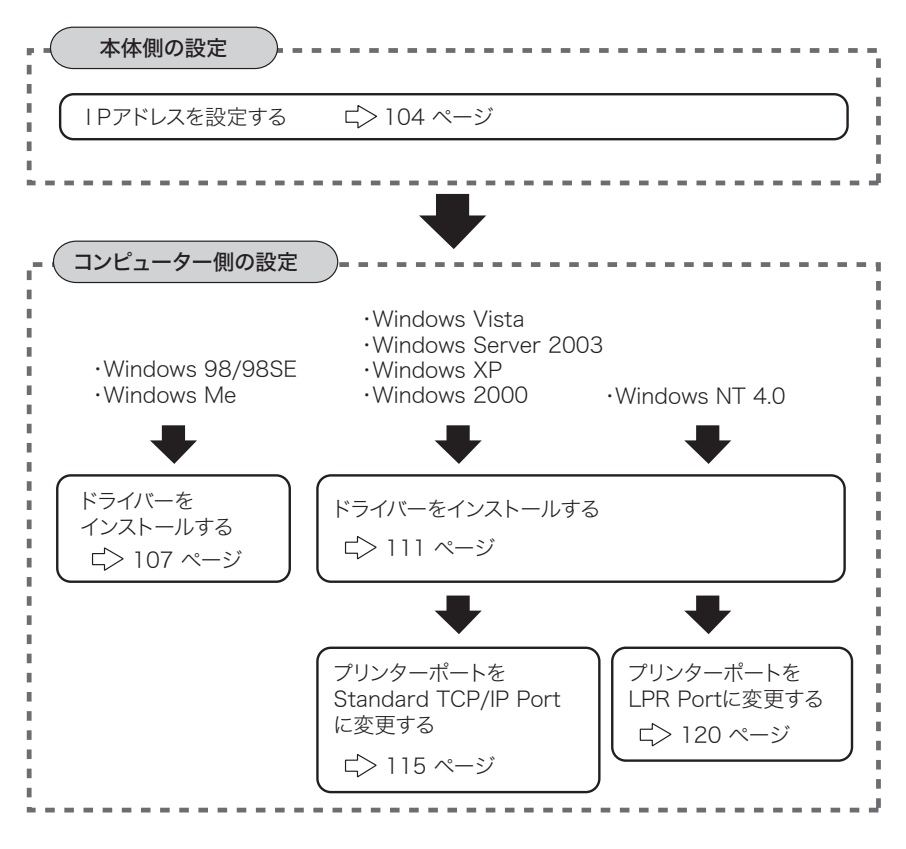

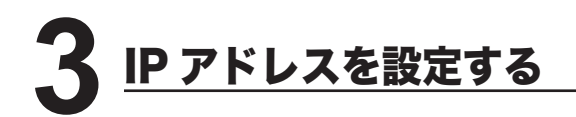

本体側で IP アドレスを設定します。

ネットワークの環境によっては、サブネットマスク、ゲートウェイアドレスの設定が 必要な場合があります。あらかじめネットワーク管理者に確認してください。

<機器管理/登録>キーを押します。
 ※機器管理メニュー画面が表示されます。

| 2 | [機器管理]                  | を押します。                     |            |
|---|-------------------------|----------------------------|------------|
|   | 機器設定                    |                            |            |
|   | 項目を選択し<br><u>リセットキー</u> | てください<br><u>で待機画面に戻ります</u> |            |
|   |                         |                            | 閉じる        |
|   | 短縮<br>ダイヤル              | グループ 用紙/<br>仕分け            | 原稿蓄積<br>設定 |
|   | コピー<br>機能               | ファクス スキャナ-<br>機能 機能        | 機器管理       |
|   | 設置モード                   |                            |            |
|   |                         |                            |            |
|   |                         |                            |            |

- 3 画面上の ◀ ボタンを押して画面を切り替えます。
- ▲ [ネットワーク設定] を押します。

| 機器管理<br><sub>項目を選択してくださ</sub> | い   |       |     |
|-------------------------------|-----|-------|-----|
|                               | 3/3 |       | 閉じる |
| 印字待ちジョブ表示                     |     |       |     |
| 印字余白                          |     | :3 mm |     |
| ネットワーク設定                      |     |       |     |
| ユーザーデータ消去                     |     |       |     |
| カラー詳細調整                       |     |       |     |
|                               |     |       |     |

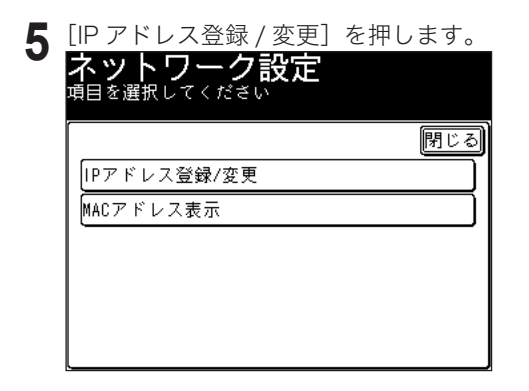

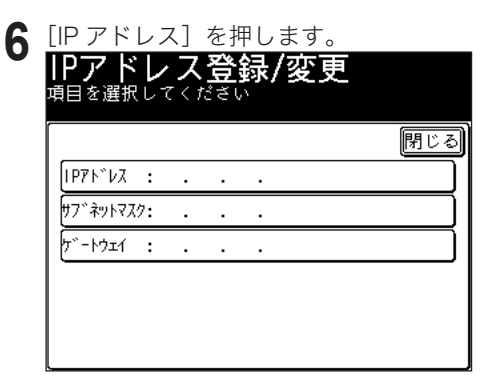

- **7** IP アドレスをテンキーで入力します。
  - ※3桁ずつ入力します。3桁未満で次のビットに移動するときは▶または◀を押 して移動します。

| IPアドレス登録/変                  | 更<br>てください |
|-----------------------------|------------|
| 1P71*VZ                     | 取消し確定      |
| <b>I</b>                    |            |
| <ul> <li>▲ ● クリア</li> </ul> |            |
|                             |            |
|                             |            |

ネットワーク編

- **8** IP アドレスの入力が終了したら、[確定] を押します。 ※ 手順6の画面に戻ります。
- 9 必要に応じて、サブネットマスク、ゲートウェイアドレスを設定します。
- 10 アドレスの設定が終了したら、[閉じる]を押して待機画面に戻ります。 ※ <リセット>キーを押して待機画面に戻ることもできます。
- 11 設定を有効にするために、本体の電源を切り、5秒程待ってから電源を入れます。

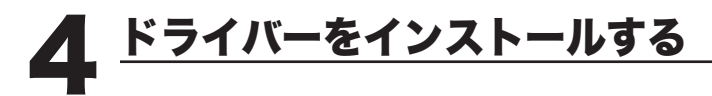

# Windows 98/98SE、Windows Me の場合

# [インストールする前に]

ドライバーをインストールする前に、以下のことを確認してください。

- ・コンピューターに TCP/IP プロトコルがインストールされていることを確認して ください。インストールされていない場合は、Windows に付属のマニュアルを 参照してインストールしてください。
- ・同じ機種用のドライバーがインストールされている場合は、ドライバーを削除してから以下の手順でインストールしてください。(ドライバーの削除 ⊂> 142ページ)

# ■インストールのしかた

- CD-ROMドライブに「セットアップディスク」をセットします。
- **2** セットアップ画面が表示されたら、[ネットワークセットアップ] をクリッ クします。
  - ※ 画面が自動的に立ち上がらない場合は、「スタート」メニューから [ファイル名を 指定して実行]をクリックし、[参照]を押してセットアップディスクの Setup. exe を指定してください。

|                                 | ローカル セットアップ   | Ê)       |
|---------------------------------|---------------|----------|
|                                 | ネットワーク セットアップ | <u> </u> |
| PCL プリンター / スキャナー<br>セットアップディスク |               |          |
|                                 |               |          |
|                                 |               |          |
|                                 | nurater       |          |
|                                 | moloice       | 閉じる      |
|                                 |               |          |

ネットワーク編

3 以下の画面が表示されたら、[次へ]をクリックします。

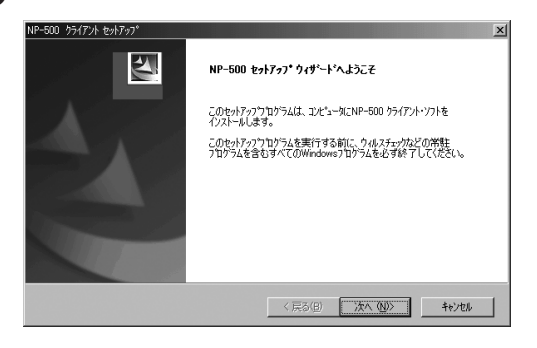

- **4** 使用許諾条件が表示されます。内容をよくお読みいただき、ご同意いただけ る場合は、[はい] ボタンをクリックします。
  - ※ ご同意いただけない場合は、[いいえ]をクリックして、インストールを中止します。

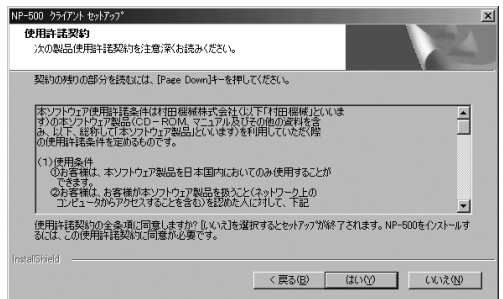

5 インストールする項目のチェックボックスをオンにし、[次へ] をクリックします。

| NP-500 クライアント セットアッフ <sup>®</sup>                                   | ×                                                                                                    |
|---------------------------------------------------------------------|----------------------------------------------------------------------------------------------------|
| 機能の選択                                                               | and the second second s |
| インストールする4楽龍を加まれします。                                                 |                                                                                                    |
| インストールする標能を選択してください。インストールしない                                       | ※能は、 選択を解除してください。                                                                                                    |
| C Canton Losses<br>                                                 | 1289                                                                                                    |
| 必要な容量: 3.66 MB(ドライブC)<br>使用できる容量: 3295.70 MB(ドライブC)<br>Text=DDbird4 |                                                                                                    |
| instatorieta -                                                      | 〈 戻る(四) 次へ (10)> ト キャンセル                                                                                                    |
|                                                                     |                                                                                                    |

- 6 本体に設定した IP アドレス (⊂> 104 ページ)を入力し、[次へ] をクリックします。
  - ※ ここで入力した IP アドレスは、ネットワークプリンターの lpr ポート(印刷先のポート) 作成やネットワークスキャナー使用時の接続先のアドレスに使われます。本機に設定した IP アドレスを正しく入力してください。

| NP-500 クラ<br>サーパーの7 | iイアント セットアッフ*<br>トプレスの設定 |            |          |         | × |
|---------------------|--------------------------|------------|----------|---------|---|
| 接続する、               | /-2350/28500/0P71-1/2    | を入力し、 じたへ芽 | うちょうします。 |         |   |
|                     | 200137122                |            |          |         |   |
|                     |                          |            |          |         |   |
| InstallShield -     |                          |            | (夏3個)    | 沐~ @> Q |   |

7 表示内容を確認し、[次へ] をクリックします。

| NP-500 55/77/h to/h7/07*                                                                                           |
|----------------------------------------------------------------------------------------------------|
| ファイル コピキーの開始                                                                                                    |
| ファイルのエーを開始する前に、設定内容を確認してください。                                                                                      |
| 7日かうムファイルのエビーを開始するための情報は次の読むです。設定を確認して、支更を必要とする場合は「戻る」<br>本多少を別ックします。現在の設定でよい場合は、 じ次へ本多少を別ックするとファイルのエビーを開始します。     |
| 現在の設定:                                                                                                    |
| 1723-14752247-329.<br>Marates V-2580/2580 FOL6<br>Murates V-2580/2580 WW Scanner<br>Murates V-2580/2580 WW Scanner |
| T F                                                                                                    |
| Installöhield                                                                                                    |
| 〈 戻る(空) ( (水木、10)) キャンセル                                                                                           |

8 コンピューターを再起動させます。

ネットワーク編

#### ■印字テストをおこなう

プリンタードライバーが、正しくインストールできたかどうか確認するために、 印字テストをしてください。

┫ [スタート] メニューから、[設定] → [プリンタ] をクリックします。

- **2** 設定したいプリンターを選択し、[ファイル] メニューから [プロパティ] を選択します。
- 3 「詳細」タブをクリックし、「印刷先のポート」のアドレスが、本体に設定した | Pアドレス (⊂> 104 ページ) と同じであることを確認します。

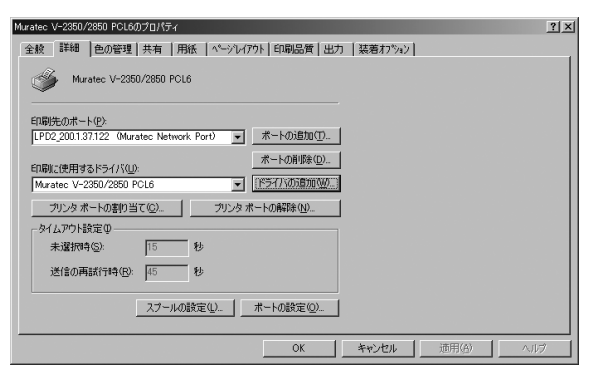

**4**「全般」タブをクリックし、[印字テスト]をクリックします。

※ 印字テストのデータが本機に送信されます。

 Maratec V-2550/2550 POL60 3x0+RQ>
 121

 ●## ### | @0@理理 | 用版 [ ページレバフト] 印刷品質 | 出力 | 基礎有力かい ]
 ●## ( また) ( また) ( まt) ( まt) (

OK

※ 正しく印字されなかったときは、

ネットワークケーブルが正しく接続されているか確認してください。 IP アドレスの設定が正しいか確認してください。

キャンセル 適用(色)

# Windows Server 2003、Windows Vista、XP、2000、NT4.0の場合

### 「インストールする前に」

ドライバーをインストールする前に、以下のことを確認してください。

 ・コンピューターに、「インターネット プロトコル (TCP/IP)」がインストール されていることを確認してください。
 Windows NT4.0 の場合は、「TCP/IP プロトコル」と「Microsoft TCP/IP 印刷」 がインストールされていることを確認してください。

インストールされていない場合は、Windows に付属のマニュアルを参照して インストールしてください。

- ・同じ機種用のドライバーがインストールされている場合は、ドライバーを削除し てから以下の手順でインストールしてください。(ドライバーの削除 ⊂> 142ページ)
- ・コンピューターの管理者 (Administrators)、または管理者に属するユーザーとし てログオンする必要があります。

# ■インストールのしかた

- ▲ CD ROMドライブに「セットアップディスク」をセットします。
- **2** セットアップ画面が表示されたら、[ネットワークセットアップ] をクリックします。

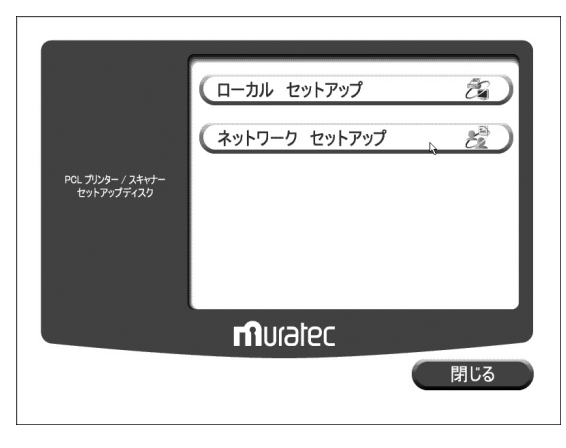

- ※ Windows Vista の場合
- 1. 自動再生の画面が表示された場合は、「Setup.exe の実行」をクリックします。

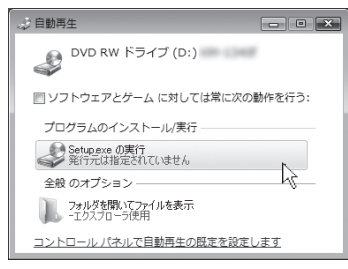

2.「ユーザーアカウント制御」の画面が表示されたら、「許可」をクリックします。

| ユーザー アカウント制御                                                    |
|-----------------------------------------------------------------|
| 認識できないプログラムがこのコンピュータへのアクセスを要求しています                              |
| 発行元がわかっている場合や以前使用したことがある場合を除き、このプログ<br>ラムは実行しないでください。           |
| Setup.exe<br>認識できない発行元                                          |
| キャンセル<br>このプログラムの発行元も目的もわかりません。                                 |
| ◆ 許可(A)<br>このプログラムを信用します、発行元がわかっているか、このプログラ<br>ムを以前使用したことがあります。 |
| <ul> <li>※ 詳細(D)</li> </ul>                                     |
| ユーザー アカウント朝御は、あなたの許可なくコンピュータに変更が適用される<br>のを防ぎます。                |

※ 画面が自動的に立ち上がらない場合は、「スタート」メニューから[ファイル名を 指定して実行]をクリックし、[参照]を押してセットアップディスクの Setup. exe を指定してください。

Windows Vista では、スタートボタンを押した後、「検索の開始」に「D:¥Setup. exe」(CD-ROM ドライブが D の場合) と入力して Enter キーを押します。

3 以下の画面が表示されたら、[次へ]をクリックします。

| ♪<br>NP-500 セットアッブウィザードヘよラこそ                                              |
|---------------------------------------------------------------------------|
| このセットアップウログラムは、コンピュータ(INP-500 クライアント・ソフトを<br>インストールします。                   |
| このセットアップフロッラムを実行する前に、ウルスチェッカなどの常姓<br>フログラムを含むすべてのWindowsフログラムを必ず終了してください。 |
|                                                                           |
|                                                                           |
| < 戻る(8) (***********************************                              |

**4** 使用許諾条件が表示されます。内容をよくお読みいただき、ご同意いただけ る場合は、[はい] をクリックします。

※ ご同意いただけない場合は、[いいえ] をクリックして、インストールを中止します。

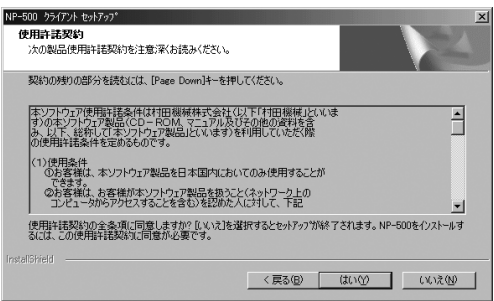

5 インストールする項目のチェックボックスをオンにし、[次へ] をクリック します。

| インストールする機能を選択します。                                                                                                    |                                     |
|----------------------------------------------------------------------------------------------------|-------------------------------------|
| インストールする構築を選択して(ださい。インストールしよ)<br>■ 2 Partie Forma<br>- 1 Partie Forma<br>- 1 Partie - V-250/2550 PCL6<br>- 2 Parties - V-250/2550 PCL6<br>- 2 Parties - V-250/2550 | 9編組は、選択を解除してください。<br>- 18月<br>- 18月 |

Network TWAIN Driver のチェックボックスをオンにした場合は、以下の表示がされます。

本体に設定した IP アドレス(G> 104 ページ)を入力して、[次へ]をクリックします。

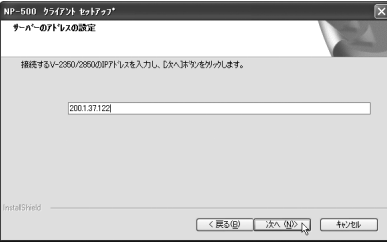

6

ネットワーク環境の設定

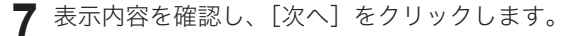

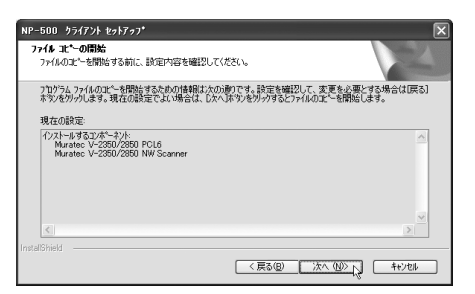

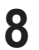

[完了]をクリックし、コンピューターを再起動させます。

| NP-500 りライアント セットアッフ* |                                                                                                  |
|-----------------------|--------------------------------------------------------------------------------------------------|
|                       | InstallShield Wizardの完了<br>セットアップは、エイビュータへのNR-5000のイノストールを完了しました。                                |
| Z                     | ○は、今まで立たった時再起動します。<br>○しいは、後で立たった時再起動します。<br>トラクからCoDを取り出してから、院で31本ツ/を別ックして、セットアップを終了<br>していたとい。 |
|                       | 〈 戻る(D) <b>完了</b> キャンセル                                                                          |

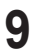

ドライバーをインストール後、印刷するポートの設定をおこないます。

Windows Server 2003、Windows Vista、XP、2000の場合 C>115 ページへ Windows NT 4.0 の場合 C> 120 ページへ

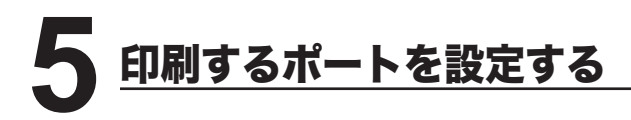

Windows Server 2003、Windows Vista、Windows XP、Windows 2000 また はWindows NT 4.0 にプリンタードライバーをインストールした直後は、印刷す るポートが FILE になっているため、以下の手順でポートの変更をしてください。 (Windows 98/98SE、Windows Me の場合は、この作業は必要ありません。)

# Windows Server 2003、Windows Vista、XP、2000 の場合

┫ プリンター画面を開きます。

- ※ Windows Vista の場合は、[スタート] → [コントロールパネル] → [ハードウェ アとサウンド] → [プリンタ] の順にクリックします。
- ※ WIndows Server 2003、Windows XP Professional の場合は、[スタート]メニュー から、[プリンタと FAX]をクリックします。
- ※ Windows XP Home Edition の場合は、[スタート]メニューから、[コントロー ルパネル] → [プリンタとその他のハードウェア] → [プリンタと FAX] の順に クリックします。
- ※ Windows 2000 の場合は、[スタート] メニューから、[設定] → [プリンタ] をクリッ クします。
- プリンタードライバーのプロパティ画面を開きます。
  - ※ Muratec V-2350/2850 のプリンターアイコンを右クリックして、[プロパティ] をクリックします。

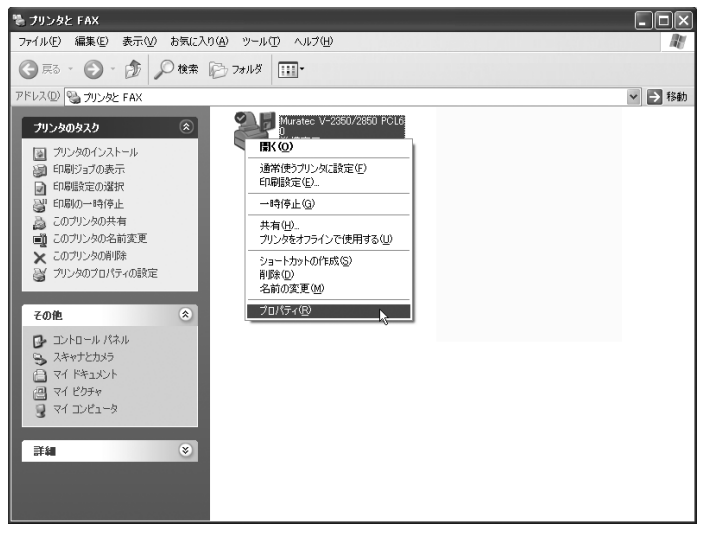

**3**「ポート」タブをクリックし、[ポートの追加]をクリックします。 ※ プリンターポート画面が表示されます。

| # Muratec V-2350/2850 PCL6 のプロパティ ?★                                   |
|------------------------------------------------------------------------|
| 全般 共有 ポート 詳細設定 色の管理 セキュリティ 情報                                          |
| Muratec V-2350/2850 PCL6                                               |
| 日期するボート(P)<br>ドキュメントは、チェック ボックスがオンパスなっているボートのうち、最初に利用可能なもので<br>日期されます。 |
| ポート 説明 プリンタ 🔺                                                          |
| □ LPT3: プリンタポート                                                        |
| COM1: シリアルポート                                                          |
| □ COM2: シリアル ポート                                                       |
| □ COM3: シリアル ポート                                                       |
| □ COM4: シリアル ポート                                                       |
| ☑ FILE: ファイルへ出力 Muratec V-2350/2850 PCL6 💽                             |
| トの追加(① )、 ボートの削除(②) ボートの構成(②)                                          |
| ⊡ 双方向サポートを有効にする(E)     □ ブリンタ ブールを有効にする(Q)                             |
| OK         キャンセル         適用(A)                                         |

**4** 以下の画面が表示されたら、[Standard TCP/IP Port] を選択し、 [新しいポート] をクリックします。

| ブリンタ ボート                           | ?×             |
|------------------------------------|----------------|
| 利用可能なポートの種類(A):                    |                |
| Local Port<br>Standard TCP/IP Port |                |
|                                    |                |
|                                    |                |
| 新しいボートの種類(い)                       | 新しいポート(の)、 閉じる |

**5**「標準 TCP/IP プリンターポートの追加ウィザード」が表示されたら、[次へ] をクリックします。

| 「標準 TCP/IP ブリンタ ポートの追加ウィザード |                                                                          |  |  |
|-----------------------------|--------------------------------------------------------------------------|--|--|
|                             | 標準 TCP/IP プリンタ ポートの追加ウィザードの<br>開始                                        |  |  |
|                             | このウィザードを使うと、ネットワーク ブリンタのボートを追加できます。                                      |  |  |
|                             | 統行する前に以下の点を確認してください<br>1. デバイスのスイッチがすったなっている。<br>2. ネットワークが発統わよび構成されている。 |  |  |
|                             |                                                                          |  |  |
|                             |                                                                          |  |  |
|                             | 統行するには、「次へ」をクリックしてください。                                                  |  |  |
|                             |                                                                          |  |  |

- **6** 「プリンタ名または IP アドレス」に、本体にセットした I P アドレス (<> 104 ページ)を入力し、[次へ] をクリックします。
  - ※「XXX.XXX.00X.0XX」のように、IP アドレスに3桁に満たない数字が含まれる場合、 数字の前に桁数を合わせるための「0」は入力しないでください。
  - ※「ポート名」は、「プリンタ名または IP アドレス」に IP アドレスを入力すると、 自動的に設定されます。

| 標準 TCP/IP プリンタボートの追加ウィザード           |                         |  |  |
|-------------------------------------|-------------------------|--|--|
| <b>ボートの追加</b><br>どのデバイスに対するボートを追加しま | tatus                   |  |  |
| 希望のデバイスのプリンタ名または IF                 | 『アドレス、およびボート名を入力してください。 |  |  |
| プリンタ名または IP アドレス( <u>A</u> ):       | 200.1.37.123            |  |  |
| ポート名(E):                            | IP_200.1.37.123         |  |  |
|                                     |                         |  |  |
|                                     |                         |  |  |
|                                     |                         |  |  |
|                                     |                         |  |  |
|                                     |                         |  |  |
|                                     | 〈戻る(四) 次へ(1) キャンセル      |  |  |

**7** 以下の表示がされたら、「デバイスの種類」で、[標準] をクリックし、 「Generic Network Card」を選択して、[次へ] をクリックします。

| 農準 TCP/IP プリンタ                                   | タボートの追加ウィザード                                                                                |
|--------------------------------------------------|---------------------------------------------------------------------------------------------|
| ポート情報がさらに必<br>デバイスを識別で:                          | 5度です。<br>きませんでした。                                                                           |
| デバイスがネットワーク。                                     | 上に見つかりません。以下の点を確認してください。                                                                    |
| <ol> <li>デバイスがオンになって、<br/>ネットワークが接続</li> </ol>   | っている。<br>されている。                                                                             |
| <ol> <li>デバイスが正しく構</li> <li>前のページのアドレ</li> </ol> | 成されている。<br>スが正確である。                                                                         |
| アドレスが間違っている<br>で別の検索を実行して                        | と考えられる場合は、原る1をクリックして、前のページに戻り、アドレスを修正し、ネットワーク<br>てください。アドレスが確実に正確である場合は、次のデバイスの種類を選択してください。 |
| デバイスの種類――                                        |                                                                                             |
| ◎ 標準( <u>S</u> )                                 | Generic Network Card                                                                        |
| ○ カスタム(©)                                        | 設定(生)                                                                                       |
|                                                  |                                                                                             |
|                                                  | < 戻る(B) 次へ(B) ト キャンセル                                                                       |

# 8 [完了] をクリックします。

| 標準 TCP/IP プリンタ ポートの追加ウィザード |                                                        |                                                                                |  |
|----------------------------|--------------------------------------------------------|--------------------------------------------------------------------------------|--|
|                            | 標準 TCP/IP プリンタ ボートの追加ウィザードの<br>完了<br>次の特性でホートが選択されました。 |                                                                                |  |
|                            | SNMP:<br>プロトコル:<br>デバイス:<br>ポート名:<br>アダプタの種類:          | ( V.)花<br>RAW, ポート 9100<br>2001 37123<br>IP_2001 37123<br>Generic Network Card |  |
|                            | このウィザードを弄                                              | モアするには、「完了」をりりックしてください。                                                        |  |
|                            |                                                        | 〈戻る個〉 売了 、 キャンセル                                                               |  |

9 [閉じる] をクリックして、ポートの追加を終了します。

| プリンタ ボート                           | ?×            |
|------------------------------------|---------------|
| 利用可能なポートの種類(A):                    |               |
| Local Port<br>Standard TCP/IP Port |               |
|                                    |               |
|                                    |               |
|                                    |               |
| 新しいボートの種類(N)                       | 新しいポート(P) 閉じる |
|                                    | TOUM-PUP.     |

10 ポートが変更されたことを確認し、[閉じる] をクリックします。

| Muratec V-2350/                                                         | 2850 PCL6 のプロパ           | <u>ت</u> ₁               | ?×            |  |
|-------------------------------------------------------------------------|--------------------------|--------------------------|---------------|--|
| 全般 共有 ポート 詳細設定 色の管理 セキュリティ 情報                                           |                          |                          |               |  |
| Muratec V                                                               | Muratec V-2350/2850 PCL6 |                          |               |  |
| ED刷するボート(P)<br>ドキュメントは、チェック ボックスがオンになっているボートのうち、最初に利用可能なもので<br>ED刷されます。 |                          |                          |               |  |
| ポート                                                                     | 説明                       | プリンタ                     | ^             |  |
| COM2:                                                                   | シリアル ポート                 |                          |               |  |
| COM3:                                                                   | シリアル ポート                 |                          |               |  |
| COM4:                                                                   | シリアル ポート                 |                          |               |  |
| FILE:                                                                   | ファイルへ出力                  | Muratec V-2350/2850 PCL6 | =             |  |
| IP_200.1.37.123                                                         | Standard TCP/IP Port     |                          | ~             |  |
| <                                                                       | Ш                        | ) >                      |               |  |
| ポートの追加(I) ポートの削除(D) ポートの構成(C)                                           |                          |                          |               |  |
| ビ 双方向サポートを有効にする(E)     □ ブリンタ ブールを有効にする(L)                              |                          |                          |               |  |
|                                                                         | 閉じる                      | シーキャンセル 通用               | ₹( <u>A</u> ) |  |

## ■印字テストをおこなう

プリンタードライバーが、正しくインストールできたかどうか確認するために、 印字テストをしてください。

┫ プリンタードライバーのプロパティ画面を表示させます。

2 「全般」タブにある、[テストページの印刷]をクリックします。

※ テストページのデータが本機に送信されます。

| # Muratec V-2350/2850 PCL6 のプロパティ     ?▼     X |                  |  |  |
|------------------------------------------------|------------------|--|--|
| 全般共有ポート詳細語                                     | 定 色の管理 セキュリティ 情報 |  |  |
| Muratec V-235                                  | 0/2850 PCL6      |  |  |
| 場所(L):                                         |                  |  |  |
| י (@)אטאב (                                    |                  |  |  |
| レーモデル(Q): Muratec V-2350<br>~ 機能               | 1/2850 PCL6      |  |  |
| 色: いいえ                                         | 利用可能な用紙          |  |  |
| 両面: いいえ                                        |                  |  |  |
| ホチキス止め: 不明                                     |                  |  |  |
| 速度: 不明                                         |                  |  |  |
| 最高解像度: 600 dpi                                 | <u> </u>         |  |  |
|                                                | 印刷設定(0           |  |  |
|                                                | 開じる キャンセル 適用(A)  |  |  |

※ 正しく印字されなかったときは、

ネットワークケーブルが正しく接続されているか確認してください。 IP アドレス、印刷するポートの設定が正しいか確認してください。

#### 印刷するポートを設定する

## Windows NT 4.0 の場合

- ・コンピューターに、「Microsoft TCP/IP 印刷」がインストールされていることを 確認してください。インストールされていない場合は、「Microsoft TCP/IP 印 刷をインストールする」(こ>124ページ)を参照してインストールした後に、 以下の手順でポートの設定をおこなってください。
  - 1 プリンター画面を開きます。 ※[スタート]メニューから、[設定]→[プリンタ]の順にクリックします。
  - プリンタードライバーのプロパティ画面を開きます。
     ※ プリンターアイコンを右クリックして、「プロパティ」をクリックします。

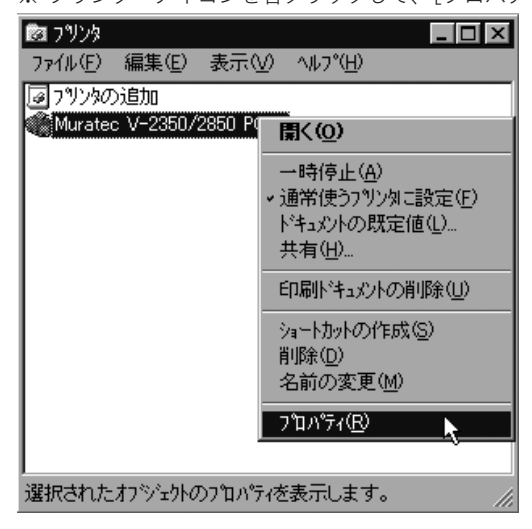

**3** 「ポート」タブをクリックし、[ポートの追加] をクリックします。 ※ プリンターポート画面が表示されます。

| Murates V-2850/2850 PC16 のフロュンティ     マンズ     マンズ      マンズ      マンズ      マンズ      マンズ      マンズ      マンズ      マンズ      マンズ      マンズ      マンズ      マンズ      マンズ      マンズ      マンズ      マンズ      マンズ       マンズ      マンズ |                  |               |            |
|----------------------------------------------------------------------------------------------------|------------------|---------------|------------|
| Muratec 1                                                                                                    | /-2350/2850 PCL6 |               |            |
| 印刷するポート(P)<br>ト*キュメントは、チェックさ                                                                                                    | れているポートのうち、最初に   | 利用可能なもので印刷    | はれます。      |
| <b>ホ</b> °−ト                                                                                                    | 11.10月           | フリンタ          |            |
| LPT3:                                                                                                    | Local Port       |               |            |
| COM1:                                                                                                    | Local Port       |               |            |
| COM2:                                                                                                    | Local Port       |               |            |
| COM3:                                                                                                    | Local Port       |               |            |
| COM4:                                                                                                    | Local Port       |               |            |
| FILE:                                                                                                    | Local Port       | Muratec V-235 | 0/2850 🔽 🚺 |
|                                                                                                    |                  |               |            |
|                                                                                                    |                  | ОК            | キャンセル      |

**4** 以下の画面が表示されたら、[LPR Port] を選択し、[新しいポート] をクリック します。

| ንግንቱ 🕂 🛛 🕄 🗙                                                                                  |
|-----------------------------------------------------------------------------------------------|
| 利用可能なフツンタ ポート( <u>A</u> ):                                                                    |
| Digital Network Port<br>Lexmark DLC Network Port<br>Lexmark TCP/IP Network Port<br>Local Port |
| LPR Port                                                                                      |
| 新しい モニタ(1)                                                                                    |
| 新しし、ホペート(2)                                                                                   |

※「利用可能なプリンタポート」に「LPR Port」が表示されていない場合は、 コンピューターに「Microsoft TCP/IP 印刷」がインストールされていませんので、 「Microsoft TCP/IP 印刷をインストールする」を参照してインストールしてください。 ゴン 124 ページ ネットワーク編

121

**5**「lpd を提供しているサーバーの名前またはアドレス」に、本体にセットした | Pアドレス(⊂>104 ページ)を入力します。

※「XXX.XXX.00X.0XX」のように、IP アドレスに3桁に満たない数字が含まれる場合、 数字の前に桁数を合わせるための「0」は入力しないでください。

「サーバーのプリンタ名またはプリンタキュー名」には、プリンター名を入 力します。(例: V -2850 PCL6)

| LPR 互換プリンタの追加                          | ×                                   |
|----------------------------------------|-------------------------------------|
| lpd を提供しているサーバーの名前<br>またはアドレス(N):      | 200.1.37.123                        |
| サーバーのフリンタ名または<br>フリンタキュー名( <u>R</u> ): | V-2850 PCL                          |
| K                                      | キャンセル ヘルフ <sup>ペ</sup> ( <u>H</u> ) |

6 [OK] をクリックします。

7 手順4の画面に戻ります。[閉じる] をクリックします。

**8** ポートが変更されたことを確認して、[OK] をクリックします。

| 🧼 Muratec V-2350/28                                                       | 50 PCL6 のプロパティ | ? ×             |  |  |
|---------------------------------------------------------------------------|----------------|-----------------|--|--|
| 全般 ホート スクジュール 共有 セキュリティ 情報                                                |                |                 |  |  |
| Muratec V-2350/2850 PCL6                                                  |                |                 |  |  |
| 印刷するポート(P)<br>トドキュメントは、チェックさ                                              | れているポートのうち、最初に | 利用可能なもので印刷されます。 |  |  |
| <b>ホ</b> °ート                                                              | i说8月           | 7%)2%           |  |  |
| 200.1.37.123:V-                                                           | 2850           |                 |  |  |
| LPT1:                                                                     | Local Port     |                 |  |  |
| LPT2:                                                                     | Local Port     |                 |  |  |
| LPT3:                                                                     | Local Port     |                 |  |  |
| COM1:                                                                     | Local Port     |                 |  |  |
| COM2:                                                                     | Local Port     | <b>•</b>        |  |  |
| ホートの追加(① ホートの削除(②) ホートの構成(③)<br>「 双方向サホートを有効にする(E)<br>「 フリンタ アールを有効にする(A) |                |                 |  |  |
|                                                                           |                | OK ++>21        |  |  |

## ■印字テストをおこなう

プリンタードライバーが、正しくインストールできたかどうか確認するために、 印字テストをしてください。

┫ プリンタードライバーのプロパティ画面を表示させます。

**2**「全般」タブにある、[テストページの印刷]をクリックします。 ※ テストページのデータが本機に送信されます。

| ✓ Muratec V-2350/2850 PCL6 のプロバティ            |
|----------------------------------------------|
| 至照  ホート   スケジュール   共有   セキュリティ   情報          |
| Muratec V-2350/2850 PCL6                     |
| 13/2/k@>                                     |
|                                              |
|                                              |
| 場所(止):                                       |
| ドライパ(D): Muratec V-2350/2850 PCL6 新しいドライパ(D) |
| 区切りページ(S) フリント プロセッサ(R) テスト ページの印刷(T) 、      |
|                                              |
|                                              |
|                                              |
| OK キャンセル                                     |

※ 正しく印字されなかったときは、

ネットワークケーブルが正しく接続されているか確認してください。 IP アドレス、印刷するポートの設定が正しいか確認してください。

# Microsoft TCP/IP 印刷をインストールする (Windows NT 4.0)

Windows NT 4.0 で、「利用可能なプリンタポート」( ⊂> 121 ページ参照) に、 「LPR Port」が表示されていない場合は、以下の手順で「Microsoft TCP/IP 印刷」 をインストールしてください。

- コントロールパネル画面を開きます。
   ※[スタート]メニューから、[設定]→[コントロールパネル]をクリックします。
- **2** ネットワーク画面を開きます。 ※[ネットワーク]アイコンをダブルクリックします。
- 3 「サービス」タブをクリックし、[追加] をクリックします。

| ネットワーク ? )<br>(1999年) サード・フーコット コットラット (1990年))                                                             |
|----------------------------------------------------------------------------------------------------|
| actory フレヘーフロビル/フタフォーバコンドー<br>ネットワーク サービス(N):                                                               |
| <ul> <li>NetBIOS パクラーフェイス</li> <li>RPC 構成</li> <li>コンピュータ ブラウザ・</li> <li>サーパー</li> <li>アークステーション</li> </ul> |
| <u> 適加は)</u><br>前除(E)<br>プロパティ(E)<br>更新(f)<br>説明<br>Microsoft ネットワークのソフトウェア インターフェイスと名前付け規約を定義します。          |
|                                                                                                    |
| OK キャンセル                                                                                                    |

▲ [Microsoft TCP/IP 印刷] を選択し、[OK] をクリックします。

| ネットワーク サービスの選択                                                                                                    | ? 🗙                                          |
|----------------------------------------------------------------------------------------------------|----------------------------------------------|
| インストールしたしはタットワークサービスを切りつして<br>コンボーネントのインストール・ディスクがある場合に<br>し、                                                                        | 、[OK] を外ッル てください。 この<br>よ、[ディスク使用] を外ッル てくださ |
| ネットワーク サービス(N):                                                                                                    |                                              |
| 및 Client Service for NetWare<br>Microsoft Peer Web Services<br>Microsoft TOP/IP 印刷<br>NetBIOS (가~그도(ス<br>및 RIP for Internet Protocol | ×                                            |
|                                                                                                    | ディスク使用(出)                                    |
|                                                                                                    | OK 4+2/2/                                    |

5 表示される画面の指示に従ってインストールしてください。 124